# 「作図から始まる発見体験」

2009-08-14 日本数学会 角皆 宏 (つのがいひろし) 上智大学理工学部情報理工学科・准教授

## 0 はじめに

自然現象を観察・解明するのが「自然科学」、社会現象を観察・解明するのが「社会科 学」とするなら、数理現象を観察・解明するのが「数学(数理科学)」です。既に出来上がっ た理論を学んだり、与えられた問題の解答を求めようとしたりする前に、数や図形など数 学の世界に生きている対象の振る舞いやそれらが引き起こす様々な現象を、観察すること から始めましょう。

この実習では主に図形の振る舞いに触れます。思いがけない発見はあるでしょうか。

# 1 定規とコンパスとを用いて作図をしよう

人類は昔から色々な道具を用いて様々な図形を描いてきました。古代エジプトでは、毎 年起こるナイル川の氾濫の後に土地を測り直す必要から、等間隔に結び目を作って目盛を 付けた縄を用いて、直角を作ったり、土地の周囲を測って面積を計算したりすることが発 達したと言われています。その後の古代ギリシャでは、円と直線とのみが完全な図形であ る、と考えられていたからか、定規とコンパスとのみで様々な図形を作図することが盛ん に研究されました。

この実習でも、様々な図形が引き起こす数理現象に触れる第一歩として、定規とコンパ スとによる作図から始めましょう。

# 1.1 作図問題のルール

まずゲームのルールの説明です。道具を限定する、ということは、行なっても良い操作 の範囲を明確に定める、ということです。古典的に「定規とコンパスとによる作図」とい う場合、与えられた幾つかの点(とそれから出来る直線や円)から出発して、以下に挙げる 操作のみを用いて、条件を満たす点(とそれから出来る直線や円)を得ることを言います。

● 定規

- 2 点を結ぶ直線 (充分長い線分)を描く

- コンパス
  - 1点を中心とし他の1点を通る円弧を描く
  - 2 点間の距離 (線分の長さ)を移す
- 点の生成

- 上記の方法で描かれた直線・円弧の交点として点が得られる
- 補助の点を取るのは構わないが、既に描かれた直線・円弧で区切られた同じ領 域内にあれば、どこでも通用する(取り方が最終結果に影響しない)必要がある

# 1.2 基本作図

以下のような作図は基本的なものとして、もっと複雑な作図の一部に頻繁に現れます。 作図出来ますか。

- 1点を通り直線に垂線を下ろす(立てる)
- 1点を通り直線に平行線を引く
- 2点を結ぶ線分の中点・垂直二等分線
- 角の二等分線
- 1.3 作図して観察しよう

では、幾つかの図形を作図してみましょう。

<u>実習</u> 1.3.1. 始めに 3 点を (任意に) 取って、三角形を作ります。その三角形の外心と外 接円とを作図してみましょう。外心は三角形の中にありますか / 外にありますか。

<u>実習</u> 1.3.2. 直線とその上にない1 点を取って、その両者から等距離にある点を幾つか 求めてみましょう。どんな風に並んでいるでしょうか。

沢山の三角形について外接円を作図してみると、観察がより確かになり、もっと色々な ことが判りそうです。また、直線とその上にない1点とから等距離にある点を沢山作図 してみると、どのように並んでいるか、かなり予想が付きそうです。しかし、沢山作図す るのは手間も掛かって中々大変です。

このように、同じことを沢山繰り返して行なうには、コンピュータが大きな力になりま す。この後はコンピュータ上で作図をシミュレート出来る幾何学ソフトウェアを用いて、 もっと色々な観察を行なっていきましょう。

# 2 対話的幾何学ソフトウェア KSEG で作図をしよう

KSEG は Ilya Baran 氏が作成した対話型幾何学ソフトウェアです。マウスを用いて画 面上に点を打っていき、選んだ点を結ぶ直線を引いたり、中心と1点とを選んで円を描い たり、それらの交点を取ったり、つまり「定規とコンパスとによる作図」をシミュレート できます。しかし、それだけでなく、図形を描いた後で出発点となる点を動かすと、その 点に依存して描かれた図形が連動して動く様子を見ることができ、更に、その動く軌跡を も描くことが出来るのです。

この KSEG を用いて、先ほどまでに行なった作図をシミュレートして、図形の性質 (特に図形の動き)を更に観察してみましょう。

## 2.1 基本動作

ごく基本の動作だけをここに挙げて、今日の実習の参考とします。

#### 2.1.1 点の構築

とにかく点を打たなければ始まりません。

- 1. 自由点を打つ ・・・ 何もない所でマウスの右クリック(この点は自由に動かせる)
- 2. 線上に点を打つ ··· 既にある曲線 (= 直線 (線分・半直線)・円 (円弧))の上でマウス の右クリック(この点はその線上のみを動かせる)
- 3. 交点 … 2つの曲線を選択 (次で述べる) 「交点」を実行する

#### 2.1.2 図形の選択

- 1.1 つの図形 (曲線・点・軌跡)を選択 … 図形上でマウスの左クリック
- 2. 2つ以上の図形を選択 ··· 2つめの図形からは、図形上で [Shift] を押しながらマウ スの左クリックで、追加の選択が出来る
- 2.1.3 曲線の構築

直線(線分・半直線)や円(円弧)を描く以外に、前章で挙げた基本作図も一手で描ける ようになっているので、便利です。

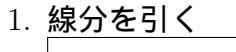

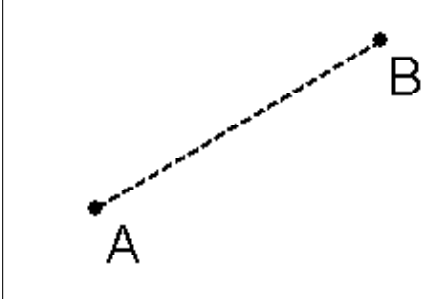

2 点を選択
 → 「線分」を実行する
 (見た目に違いはないが、一応内部的には最初に選んだ方の点が起点扱い)

2. 半直線を引く

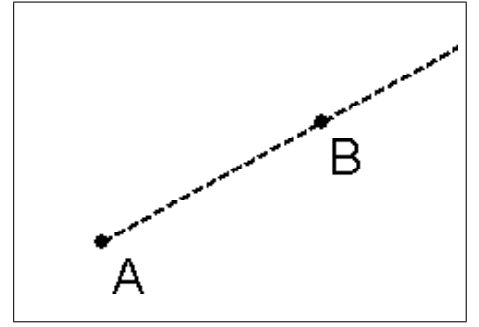

起点を選ぶ → 通る点を追加で選ぶ → 「半直線」を実行する (点の指定の順番を替えると、伸びる向きが 替わる)

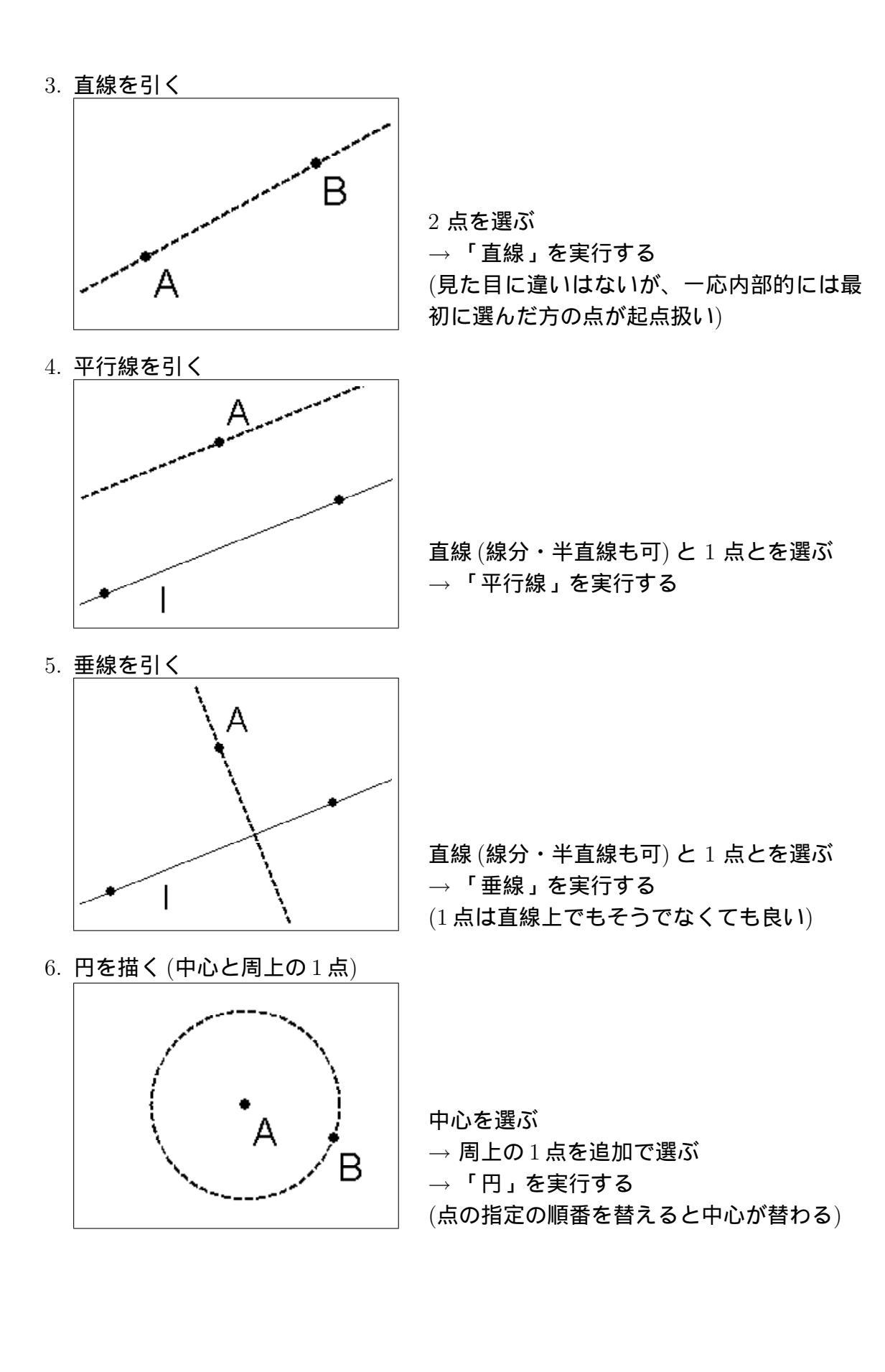

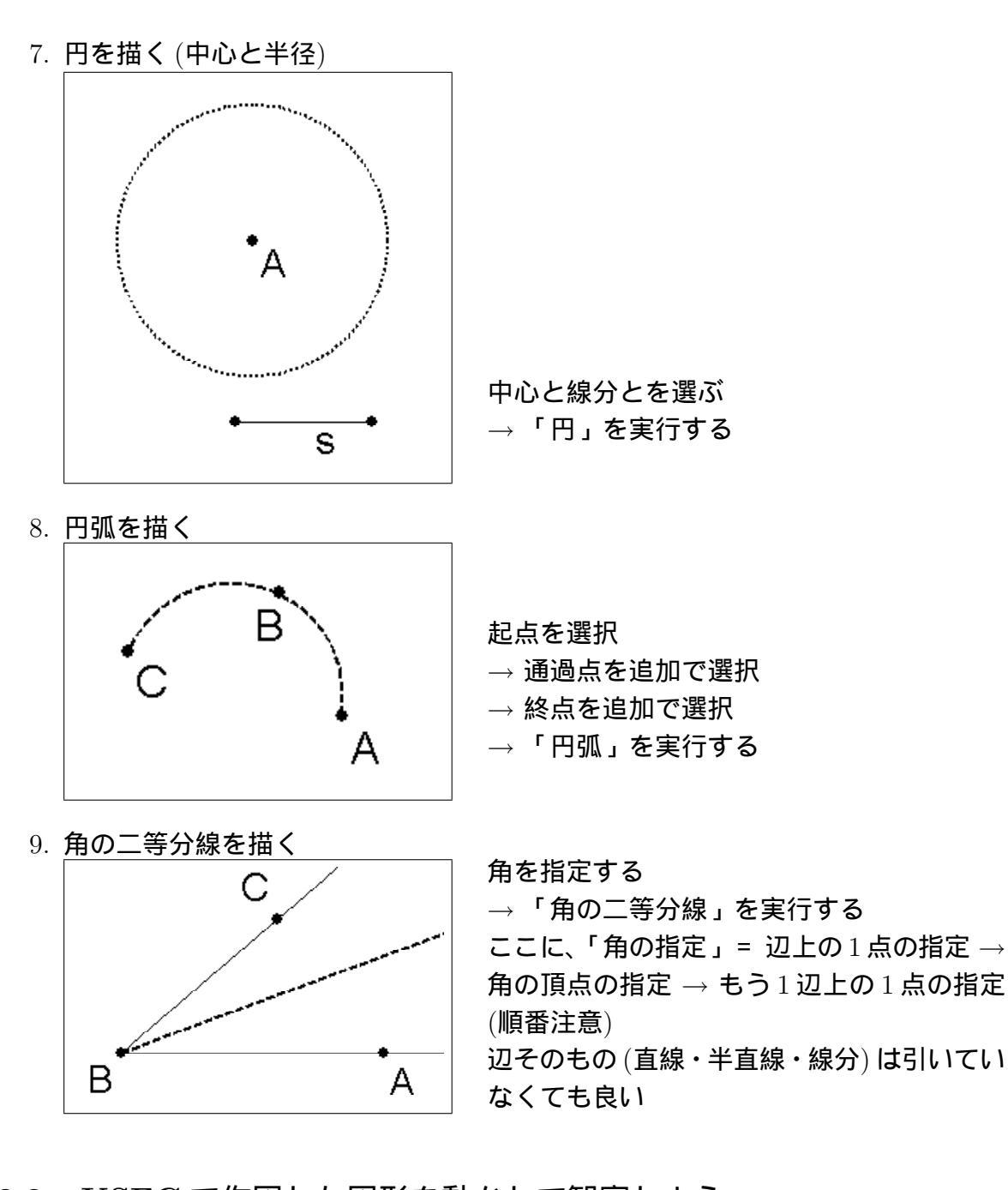

# 2.2 KSEG で作図した図形を動かして観察しよう

前章では三角形の外心と外接円とを、定規とコンパスとを用いて作図しました。その作 図を KSEG でシミュレートしてみましょう。

実習 2.2.1. 三角形の外心と外接円とを作図してみましょう。

- 1. 始めに自由点3点を(任意に)取ります。
- 2.2 点を選択して線分を描きます。これを3回行なって三角形を描きます。(実は3点 を一度に選択して線分を描くと一度に全ての線分が描けます。)
- 3. 各辺の垂直二等分線を立てます (3回)。これは次の操作で行ないます:
  (1) 辺(線分)を選択して中点を描く
  (2) 辺と中点とを選択して垂線を立てる
  →1 点で交わることが確認できましたか。
- 4. 垂直二等分線を2本選び、交点を取ります。この点が外心ですね。

- 5. 始めに外心、次に1頂点を選択して(順番注意)、円を描きます。→ 3 頂点を通る ことが確認できましたか。この円が外接円ですね。
- 6. 始めに取った三角形の頂点の1つを摘んで動かしてみましょう。

考察 2.2.2. 外心が三角形の内部 / 外部 / 辺上にあるのはそれぞれどんな時でしょうか。

#### 2.3 変換

平行移動・鏡映(線対称移動)・相似変換(1点中心の拡大・縮小)・回転移動なども定規と コンパスとで作図できますが、KSEGではもっと手軽に行なえるようになっています。次 章の実習でも用いるので、ここで簡単に説明しておきます。これらの変換を行なうには、 基準となるベクトル・直線(半直線・線分)・中心・角度・倍率を、予め指定しておく必要 があります(メニューで黄色で表示される項目)。

#### 2.3.1 変換の基準の指定

1. ベクトル・・・ 始点を選択 → 終点を追加で選択 → 「ベクトル」を実行

- 2. 鏡 · · · 直線 (線分・半直線) 選択 → 「鏡」を実行
- 3. 中心 … 1 点を選択 → 「点」を実行
- 4. 角度 · · · 「角を指定」→「角度」を実行
- 5. 倍率 … 線分を 2 本選択 (または数値を選択) → 「倍率」を実行

#### 2.3.2 変換の実行

1. 平行移動

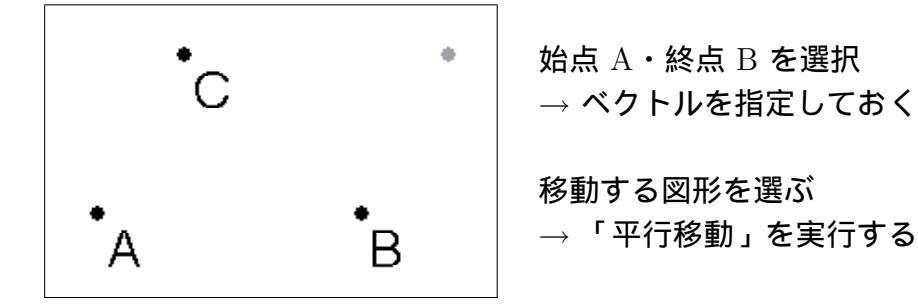

2. 鏡像

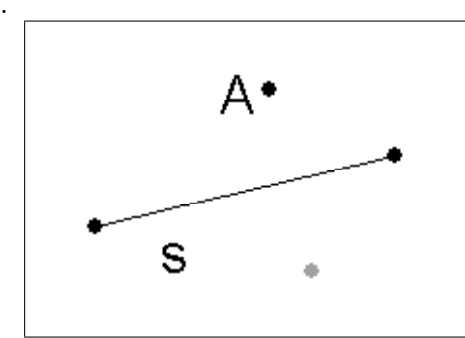

線分 s (または直線・半直線)を選択 → 鏡を指定しておく

移動する図形を選ぶ → 「鏡像」を実行する 3. 相似変換

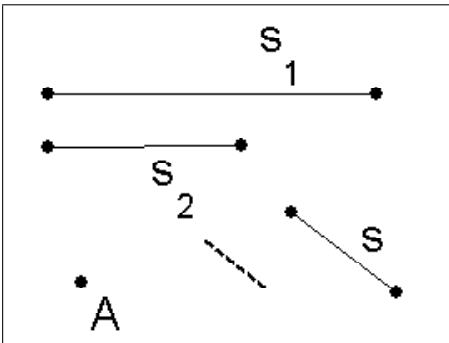

回転移動

В

А

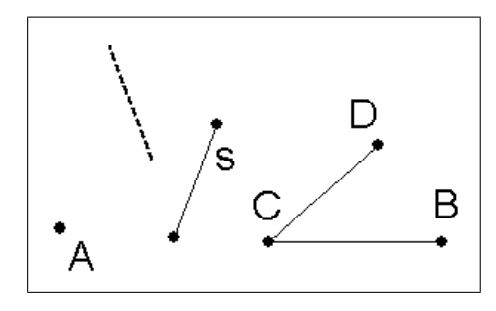

中心 A を指定しておく 線分 s<sub>1</sub>, s<sub>2</sub> を選択 (または数値を選択) → 倍率を指定しておく

移動する図形を選ぶ → 「相似変換」を実行する

中心 A を指定しておく 角 BCD (または数値)を選択 → 角度を指定しておく

移動する図形を選ぶ → 「回転移動」を実行する

5. 相似変換(良く使う便利な応用編・回転移動でも同様) 中心を指定しておく。 S D 2 倍率の指定の際に、線分BC上に点Dを取り、 s С 1本目に線分BCを、2本目に線分BDを選択 1 → 倍率を指定しておく 移動する図形を選ぶ→「相似変換」を実行 S ここで点Dを動かすと、倍率が連動して変化 する

対話的幾何学ソフトウェア KSEG でもっと遊ぼう 3

ここまでは定規とコンパスとによる作図のシミュレートの範囲内でしたが、KSEG は他 にも「軌跡」「計測」の機能を用いて、定規とコンパスとだけでは描くことのできない図 形も、画面上に描いて更にそれを動かして観察することが出来ます。ここからはこの「軌 跡」「計測」の機能を使って、もっと遊んでみましょう。

軌跡を描いてみよう 3.1

曲線上に束縛されている点と、それに連動して動く図形とがある時、両者を選択して 「軌跡」を実行すると、点に連動して動く図形の軌跡を描くことが出来ます。これはKSEG の大きな機能で、使って楽しい機能です。

点に連動して点が動く場合が通常の軌跡ですが、点に連動する線分・直線・円などの図 形の動きを見ることも出来ます。

なお、点の軌跡の場合は、元の点を少しづつ動かしながら、多くの点を求めてそれを 繋いで表示しているだけなので、軌跡と他の曲線との交点を求めたりすることは出来ま せん。

では、「軌跡」の機能で遊びましょう。

<u>実習</u> 3.1.1. 直線とその上にない 1 点を取って、その両者から等距離にある点の軌跡を 描いてみましょう。

- 1. まず2点を取って、それを通る直線を引きましょう。
- 2. 直線上に1点を取りましょう(直線上で右クリック)。この点は直線上だけしか動け ません(「この点が直線上にある」という関係を保ちながら動く)。
- 今取った点から直線の垂線を立てましょう。点を動かすとこの垂線も(始めの直線 に垂直という関係を保ちながら)動きます。
- 4. 始めに取っておいた点と今取った点とを線分で結んで、その垂直二等分線を描きましょう(線分の中点を取り、その点を通って線分に垂直な直線を引く)。
- 5. さっき作った直線の垂線と今の垂直二等分線との交点を取ります。この点は、一番 始めに取った直線と点とから等距離にあります。
- 直線上にとった動点を動かすと、今取った交点も動きます。この点の軌跡を描いて みましょう。

この軌跡はどういう図形でしょうか。また、始めの点を直線に近付けたり、逆に離したり すると、どんな風に変わるでしょうか。

# 3.2 ぐるぐる定規(スピログラフ)を作ってみる

KSEGでは更に、2点間の距離・線分の長さ・円周の長さ・角度・傾き・線分の長さの 比などを計って、数値として利用することが出来ます。この数値は計算したり、角度・倍 率として指定することが出来ますし、生で数値を入力し、計算に使ったり指定したりする ことも出来ます(角度は360°法)。これを用いると、定規とコンパスとによる通常の作図 では描けない図形も描くことが出来ます。

この「計測」の機能と先程の「軌跡」の機能とを使って、「ぐるぐる定規 (スピログラフ)」の仕掛けを作りましょう。

「ぐるぐる定規」は、外枠の円の内側を小さい円が滑らずに転がる時に、小さい円内の 1点が描く軌跡として図形を描く道具です。外枠の円と内側の円との半径の比率や、内側 の円内での1点の位置(中心からの距離)を変えることで、様々な(しばしば綺麗な)図を 描くことが出来ます。

<u>考察</u> 3.2.1. 外枠の円の中心の周りを内側の円が回る角度 (公転角) と、外枠の円との 接点に対して内側の円自身が回る角度 (自転角) との間の関係は、どうなっているでしょ うか。

実習 3.2.2. 「ぐるぐる定規(スピログラフ)」で図形を描いてみましょう。

- 1. 2 点を結んで線分を引いておきます。なるべく画面の端から端まで長い方が良いで しょう。
- この線分上に点を取り、片方の端からこの点までの距離を「計測」します。線分上 で点を動かすと、距離の数値が目まぐるしく変わりますね。ここまでは道具立ての 準備です。

- 3. 別に 2 点を取り、片方を中心として、もう一方の点を通る円を描きましょう。この 円が「ぐるぐる定規」の外枠の円になります。
- 4. 今描いた円の中心を回転移動の中心に、先程取った距離の値を回転移動の角度に、 それぞれ指定します。角度は度数法(1周360°)で扱われます。これが"公転角"にな ります。
- 5. 上の指定に従って円周上にある点を回転移動した点を作りましょう。円の中心を回 転移動の中心にしましたから、今作った点も外枠の円周上にあるはずです。
- 6. 線分上に取って置いた点(制御点)を動かすと計測した距離が変わり、従って回転角 も変わって、今作った点も動きます。
- 7. 今作った円周上の動点と円の中心とを結び(線分にするより中心を始点とする半直線を作った方が面白い)、この線(動径)上に新たに点を取り、この点を中心にして円周上の動点を通る円を描きましょう(自動的に外枠の円に接する)。これが内側を転がる円になります。
- 8. 外枠の円の半径と内側の円の半径とをそれぞれ「計測」しておきます。
- 9. ウインドウ上部のメニュー内の "Measure" から "Calculate" を選び、先の考察に従っ て "自転角" を計算しましょう。
- 10. 内側の円の中心を回転移動の中心に、今作った"自転角"を回転移動の角度に、それ ぞれ指定します。
- 11. この指定に従って、外枠の円と内側の円との接点を回転移動した点を作りましょう。
- 12. 制御点の動きに連れてこの点がどう動くか、追ってみましょう。また、軌跡を描い てみましょう。
- 13. 内側の円の中心と今の点と結び(線分にするより中心を始点とする半直線を作った 方が面白い)、この線(動径)上に新たに点を取りましょう。
- 14. 制御点の動きに連れてこの点がどう動くか、追ってみましょう。また、軌跡を描い てみましょう。

注 3.2.3. KSEG では、制御点を小刻みに動かしながら、それにつれて動く点を沢山 求めて繋ぐことで、軌跡を描いています。軌跡がガタガタとしている場合は、この刻み が大きい("sampling points" が少ない)ので、その数を増やすとより滑らかな図が描けま す。軌跡が選択されている状態で、ウインドウ上部のメニュー内の"Edit"から"Change Numbers of Samples"を選び、点の数の値を増やしましょう。(初期値が150ですが、多分 1500 くらいで充分です。計算量に影響するので、増やし過ぎると動作が遅くなります。)

<u>考察</u> 3.2.4. 軌跡を表示したままで、内側の円の中心 (外枠の円の動径上にある)を動か して半径を変えてみると、軌跡はどのように変わるでしょうか。また、内側の円の動径上 に最後に取った点を動かしてみると、軌跡はどのように変わるでしょうか。

# 3.3 ぐるぐる定規の軌跡をもっと観察する

「ぐるぐる定規」で描いた図形をもっと観察しましょう。軌跡を決める(変える)要素 は2つで、内側の円の半径と外枠の円の半径との比(外枠の円を固定してあれば単に内側 の円の半径)と、内側の円内での動点の位置(内側の円の中心から動点までの距離と内側 の円の半径との比)とです。(本質的には先程作ったものと同じ仕組みですが)もっと観察 し易いような作りにしたものを用意しました。

<u>実習</u> 3.3.1. spirograph.seg を開いてみましょう。左上の制御点と各動径上の点とを 連動させてあるので、左上の直線上で点を動かすと軌跡が変わります。

<u>考察</u> 3.3.2. 内側の円の半径を変えていくと、時々"明らかに顕著な現象"が起こるようです。どんな現象が観察できるでしょうか。また、それはどんな時に発生するでしょうか。

| 外枠の円の半径    | 内側の円の半径    | その比                                         |  |  |
|------------|------------|---------------------------------------------|--|--|
| Length $R$ | Length $r$ | $\frac{\text{Length } r}{\text{Length } R}$ |  |  |
| 240 (固定)   |            |                                             |  |  |
|            |            |                                             |  |  |
|            |            |                                             |  |  |
|            |            |                                             |  |  |
|            |            |                                             |  |  |
|            |            |                                             |  |  |
|            |            |                                             |  |  |
|            |            |                                             |  |  |
|            |            |                                             |  |  |
|            |            |                                             |  |  |
|            |            |                                             |  |  |
|            |            |                                             |  |  |
|            |            |                                             |  |  |
|            |            |                                             |  |  |
|            |            |                                             |  |  |
|            |            |                                             |  |  |
|            |            |                                             |  |  |
|            |            |                                             |  |  |
|            |            |                                             |  |  |

3.4 観察から予想・定式化・証明へ

更に観察を続けましょう。今度は内側の円の半径を一旦固定し、内側の円の動径上の点 を動かして軌跡の変化を見ます。

<u>実習</u> 3.4.1. 内側の円の半径を固定して動径上の点を動かしてゆくと、内側の円の円周 に近い時には反り返った形の軌跡になり、内側の円の中心に近い時には円に近い膨らんだ 形の軌跡になります。その間に丁度「辺がほぼ直線状」に見えるときがあるでしょう。こ の時の内側の円の半径 Length *r* と動径上の点の中心からの距離 Length *s* とを表に書き 込みましょう。内側の円の半径を違う値にして色々の場合のデータを集めてみましょう。

<u>考察</u> 3.4.2. それは内側の円の半径と動径上の点の中心からの距離とがどのような関係 にあるときでしょうか。何か法則の予想が立ちますか。

| 外枠の        | 内側の        | その比                                         | 中心からの      | その比                                         |  |
|------------|------------|---------------------------------------------|------------|---------------------------------------------|--|
| 円の半径       | 円の半径       |                                             | 距離         |                                             |  |
| Length $R$ | Length $r$ | $\frac{\text{Length } r}{\text{Length } R}$ | Length $s$ | $\frac{\text{Length } s}{\text{Length } r}$ |  |
| 240 (固定)   |            |                                             |            |                                             |  |
|            |            |                                             |            |                                             |  |
|            |            |                                             |            |                                             |  |
|            |            |                                             |            |                                             |  |
|            |            |                                             |            |                                             |  |
|            |            |                                             |            |                                             |  |
|            |            |                                             |            |                                             |  |
|            |            |                                             |            |                                             |  |
|            |            |                                             |            |                                             |  |
|            |            |                                             |            |                                             |  |
|            |            |                                             |            |                                             |  |
|            |            |                                             |            |                                             |  |
|            |            |                                             |            |                                             |  |
|            |            |                                             |            |                                             |  |
|            |            |                                             |            |                                             |  |
|            |            |                                             |            |                                             |  |
|            |            |                                             |            |                                             |  |
|            |            |                                             |            |                                             |  |
|            |            |                                             |            |                                             |  |
|            |            |                                             |            |                                             |  |
|            |            |                                             |            |                                             |  |
|            |            |                                             |            |                                             |  |
|            |            |                                             |            |                                             |  |
|            |            |                                             |            |                                             |  |
|            |            |                                             |            |                                             |  |

色々観察して「予想」が立ったでしょうか。増加・減少くらいの定性的性質なら、観察で 予想が立つかも知れません。定量的に、内側の円の半径 Length r と動径上の点の中心か らの距離 Length s との関係式が予想できて、Length r から Length s が予め算出できる となれば、数学的にかなりの前進です。別の Length r の値に対して、予想される Length s の値を求めてから、実際にその時にほぼ直線状の形になっているか確かめてみましょう。 そうなっていたらこの予想はますます確からしいと言えます。そうでなければ予想を修正 する必要があるでしょう。

或る程度確からしそうな予想が立ったら、それを証明しようとします。証明が出来た ら、それが「定理」となる訳です。基本的には、証明がついて初めて数学的な業績と言え ます。この辺りは、厳密な意味での証明が事実上不可能な(自然科学・社会科学の)他の 分野との、最も顕著な違いと言えるでしょう。(勿論、数多くの現象の観察と深い洞察力 とにより、その後の研究を導いていくような新たな予想を立てることも、高く評価されま すが。)

しかし証明を試みるためにどうしても必要なことが、現段階では実はまだ出来ていません。それは、

「『ほぼ直線状』とはどういうことか」ということが、まだ明確に定められていない

ということです。つまり、証明すべき問題が確定していないのです。それでは証明のしようがありませんね。

従って、我々がまずすべきことは「『ほぼ直線状』とはどういうことか」をきちんと定 義することです。それによって初めて、考えるべき問題が確定し、誰もが同じ問題を認識 し、それに関する考察や証明が正しいか否か、誰から見ても判定することが可能になるの です。この段階を「定式化」と呼びます。

学校で習う数学は既に定式化された内容を扱うのが通常なので、一般にはこの段階は余 り意識されていないかと思いますが、この「定式化」という段階は数学では非常に重要な 営みです。"正しい"定式化が出来たら証明はもはや明らか、ということも少なくありま せん。また、"良い"定式化が行なえると、より広い適用範囲に更に一般化して考えるこ とができ、新たな現象の発見に繋がっていきます。特に現代数学では、

#### あるべき「定式化」を得ること

が最も重要と言っても良いかも知れません。

しかし、より広い範囲に適用できる一般的な定式化を行なうためには、どうしても抽象 的な記述を積み重ねることになります。その辺が数学の解り難さの一因になっていること も、残念ながら確かでしょう。「数学として証明のし易い定式化」と「人間が直観的に把 握し易い表現」というのは中々一致しないようです。数学を専門として学ぶ学生は、その 間の行き来を日頃から訓練している訳です。

人間同士の関係での「理解」では、相手の気持ちに寄り添うことが大切ですね。数学の 世界に生きている対象たちの「理解」においても同様で、「数学として証明のし易い定式 化」というのは、理解してもらいたがっている気持ちに寄り添って合わせてあげることな のかもしれません。

今回の問題に対して、どのような法則が成り立つか、どのように定式化するべきか、答 えは一通りとは限りません。現象の観察から発見した予想を定式化し証明を試みる、とい う正に「観察から数学が始まっていく姿」が味わえた実習となれば幸いです。